# https://etravel.gov.ph/

出発フライトの72時間前~24時間前までに『eTravel』登録

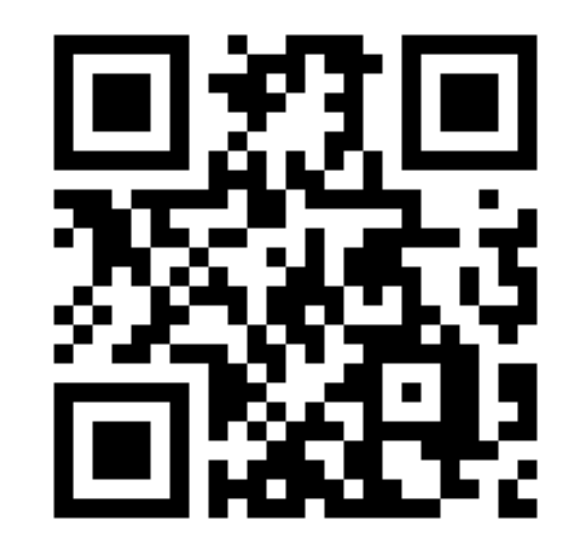

# eTr/vel

e-Travelの登録方法・書き方・記入例

e-Travelの詐欺サイトなどに注意してください。 e-Travelには料金が必要ありません。 クレジットカード情報などを記入することも ありませんので、ご注意ください。

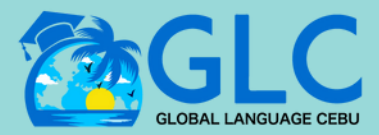

2024年6月27日更新

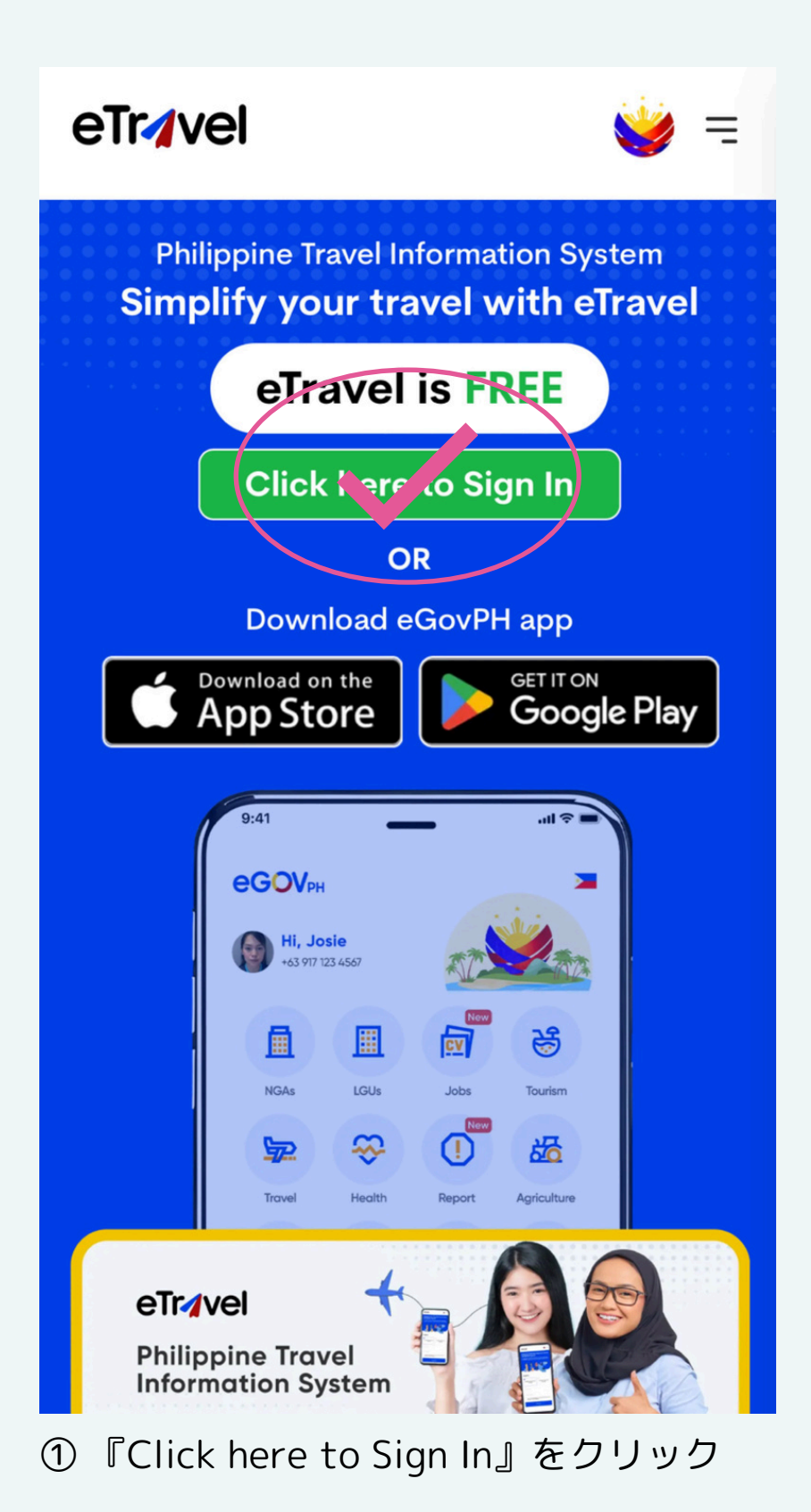

eTr/vel 👾 = Login Enter email address 8 Password Forgot Password Login O Sign in to eTravel with eGovPH OR Creat a account THE PHILIPPINES In collaboration with 

②『Create an account』を選択

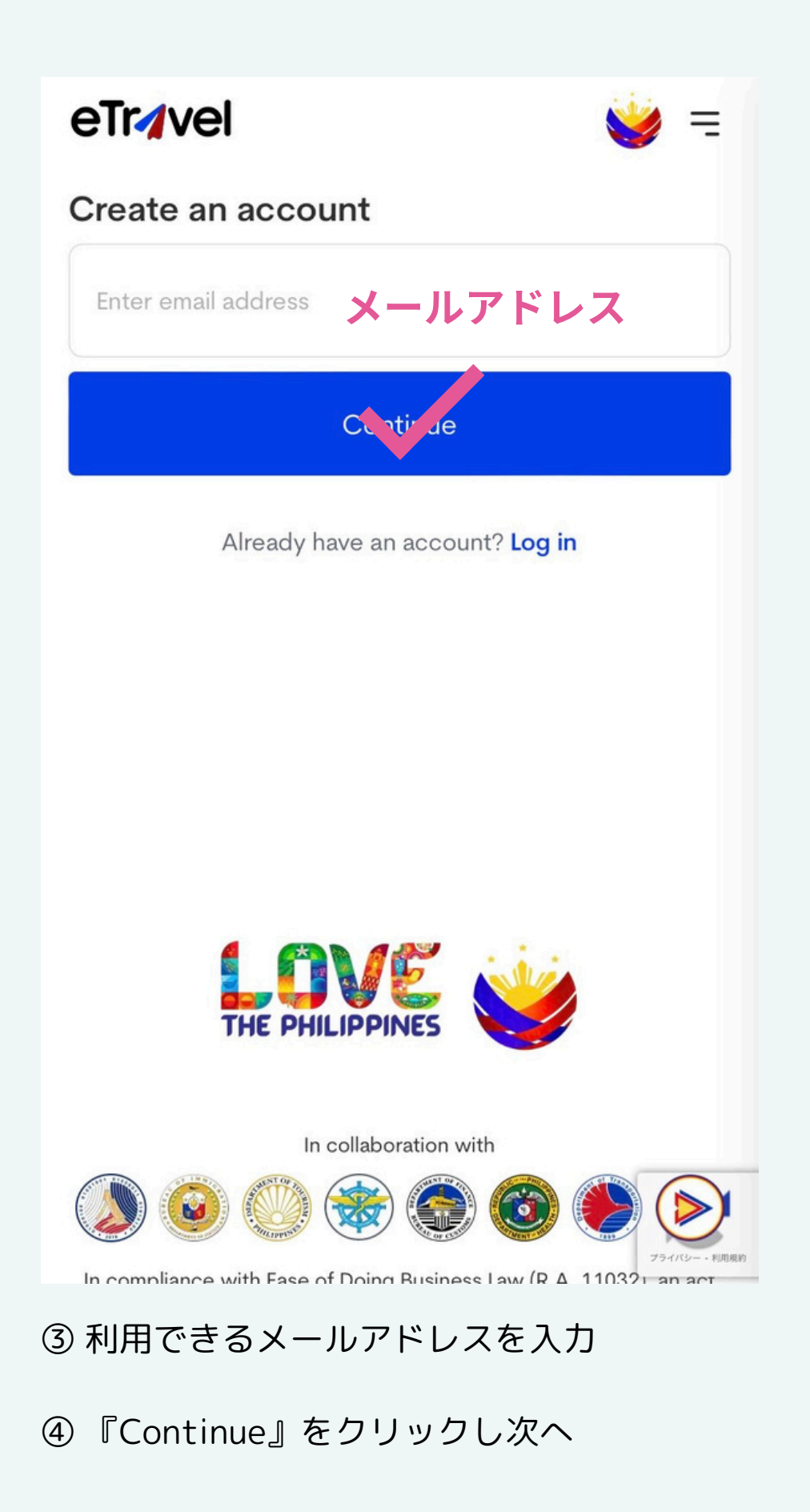

#### Welcome to eTravel - Activate Your Account

## eTr/vel

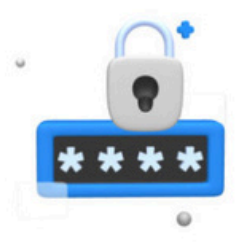

#### Dear eTravel User,

Thank you for registering at eTravel! We're excited to have you as a new member of our community. To get started, please activate your account by entering the OTP provided below.

OTP Code:

#### 914154

Please note that the OTP code is valid for the specified period only. If the OTP code expires, you will need to request a new one.

We are committed to offering you the best possible

① 登録したメールに届く6ケタのコードを確認

### eTr4vel

OTP

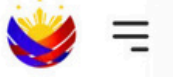

#### **Enter One-Time-Password**

Please enter the 6 digit one-time Password (OTP) that was sent to bombo\*\*\*\*@icloud.com

Read d email code in 2:51 seconds...

コード入力

Kindly wait for at least **3 minutes** for the **6-digit code** to arrive. Sometimes, there may be delays in receiving it. Thank you for your patience!

Conti ue

Already have an account? Log in

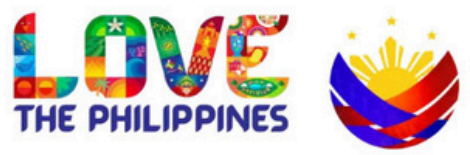

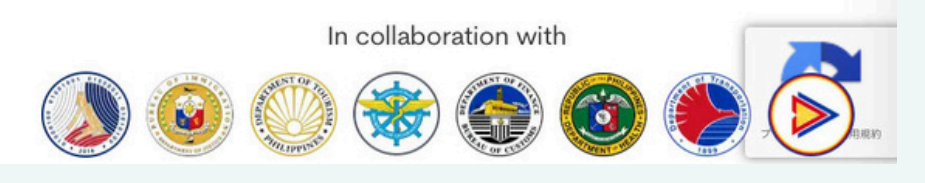

② 6ケタの数字コードを入力

③『Continue』を選択

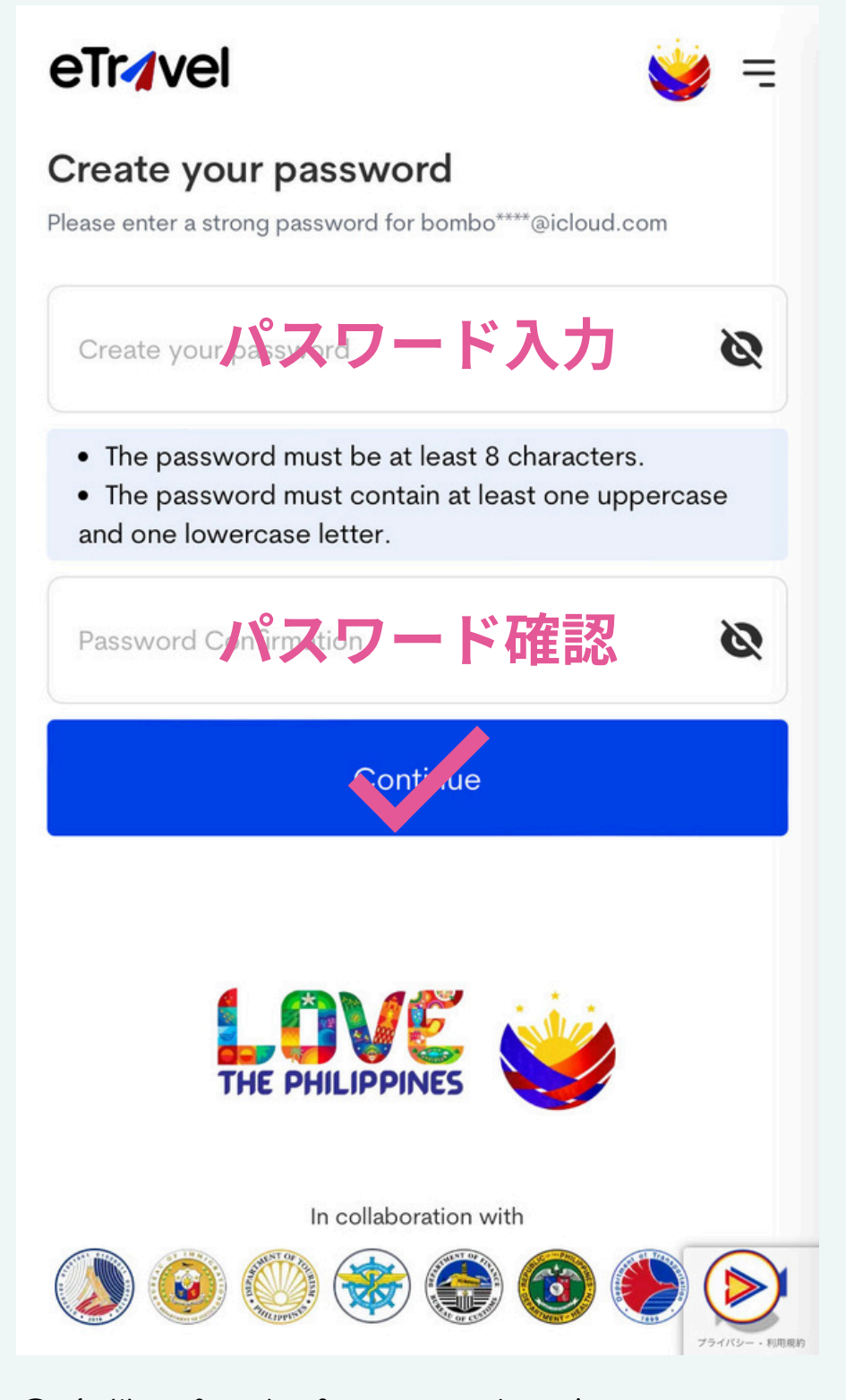

④ 条件に合ったパスワードを入力
 \*8文字以上で半角英大文字と半角英小文字を1つ以上使用
 例:大文字A-Z 小文字a-z

⑤ 『Continue』をクリックし次へ

#### **Onboarding - Personal Information**

Fill up your Personal information, let's get started!

#### **Personal Information**

| 顔写真撮影・アップロード<br>Take a selfie or upload image ♠ |                            |  |  |  |
|-------------------------------------------------|----------------------------|--|--|--|
| O<br>PHILIPPINE PASSPORT<br>HOLDER              | FOREIGN PASSPORT<br>HOLDER |  |  |  |
| First Name                                      | 名前                         |  |  |  |
| Middle Name (optional)                          |                            |  |  |  |
| Last Name                                       | 名字                         |  |  |  |
| Suffix (optional)                               | ~                          |  |  |  |
| Sex                                             | 性別 ~                       |  |  |  |

① 『Take a selfie…』タップすると顔写真撮影に 進みます→『写真を使用』を選択すると自動でア ップロードされます

- ② 『FOREIGN PASSPORT』を選択
- ③ 名前・名字を入力 → 男性(MALE)女性 (FEMALEを選択)

| Birth Date (MM/DD)<br>02/26/1990 | /YYYY)         | 生年月<br>月/日/±         | 日<br>年                                                                  | ×       | Ħ      |
|----------------------------------|----------------|----------------------|-------------------------------------------------------------------------|---------|--------|
| Mobile Nu<br>+81                 | mber           | 電<br>詞<br>例: 80 1    | 舌番 <sup>-</sup><br> 234                                                 | 号<br>56 | 78     |
| Citizenship<br><b>Japanese</b>   | 国籍             | :Japan               | ese                                                                     | ×       | ~      |
| Country of Birth<br><b>Japan</b> | 出生             | E地:Jap               | ban                                                                     | ×       | $\sim$ |
| Passport Number                  | <b>//</b> .    | スポート                 | 番号                                                                      | •       |        |
| Passport Issued Co<br>Japan      | untry<br>NZ    | 、ポートチ                | そ行日                                                                     | ×       | ~      |
| Passport Issued Dat              | パス<br>te (MM/I | 、ポート発<br>)<br>)竹/白/年 | も<br>そうで<br>そうで<br>そうで<br>そうで<br>そうで<br>そうで<br>そうで<br>そうで<br>そうで<br>そうで | ×       | Ë      |
|                                  |                | Next                 | •<br>                                                                   |         |        |

- ④ 生年月日・電話番号を入力
- ⑤ 国籍・出生地を選択
- ⑥ パスポート番号を入力
- ⑦ パスポート発行国・発行日を入力

STEP 2 of 3

#### **Onboarding - Permanent Country of Residence**

Fill up your Address information, let's get started!

#### Permanent Country of Residence

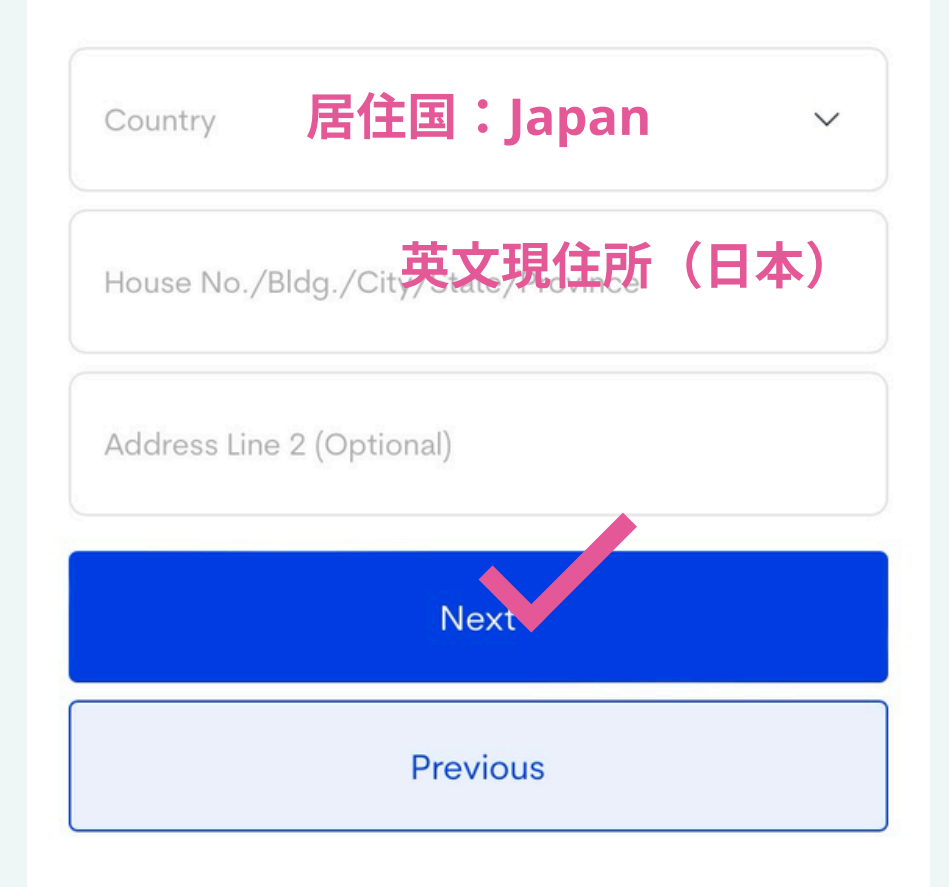

#### ⑧ 現在の居住国を選択

⑨ 英文現住所を入力し『Next』をクリックし次へ

# **SUMMARY**\*登録内容の確認

Philippine Travel Information System

#### STEP 3 of 3

## **Onboarding Summary**

Kindly double check the information before submitting.

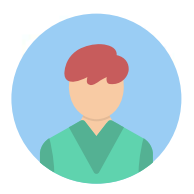

#### **Personal Information**

| Travel Document                | Email            |
|--------------------------------|------------------|
| Foreign Passport Holder        | tal              |
| First Name                     | Middle Name      |
| T                              | N/A              |
| Last Name<br>T                 | Suffix N/A       |
| Passport Number                | Sex              |
| TR                             | MALE             |
| Date of Birth<br>July 07, 2010 | Country of Birth |
| Occupation                     | Citizenship      |
| Student/Minor                  | Japan            |

Mobile Number +81801

① 入力内容を確認して下さい

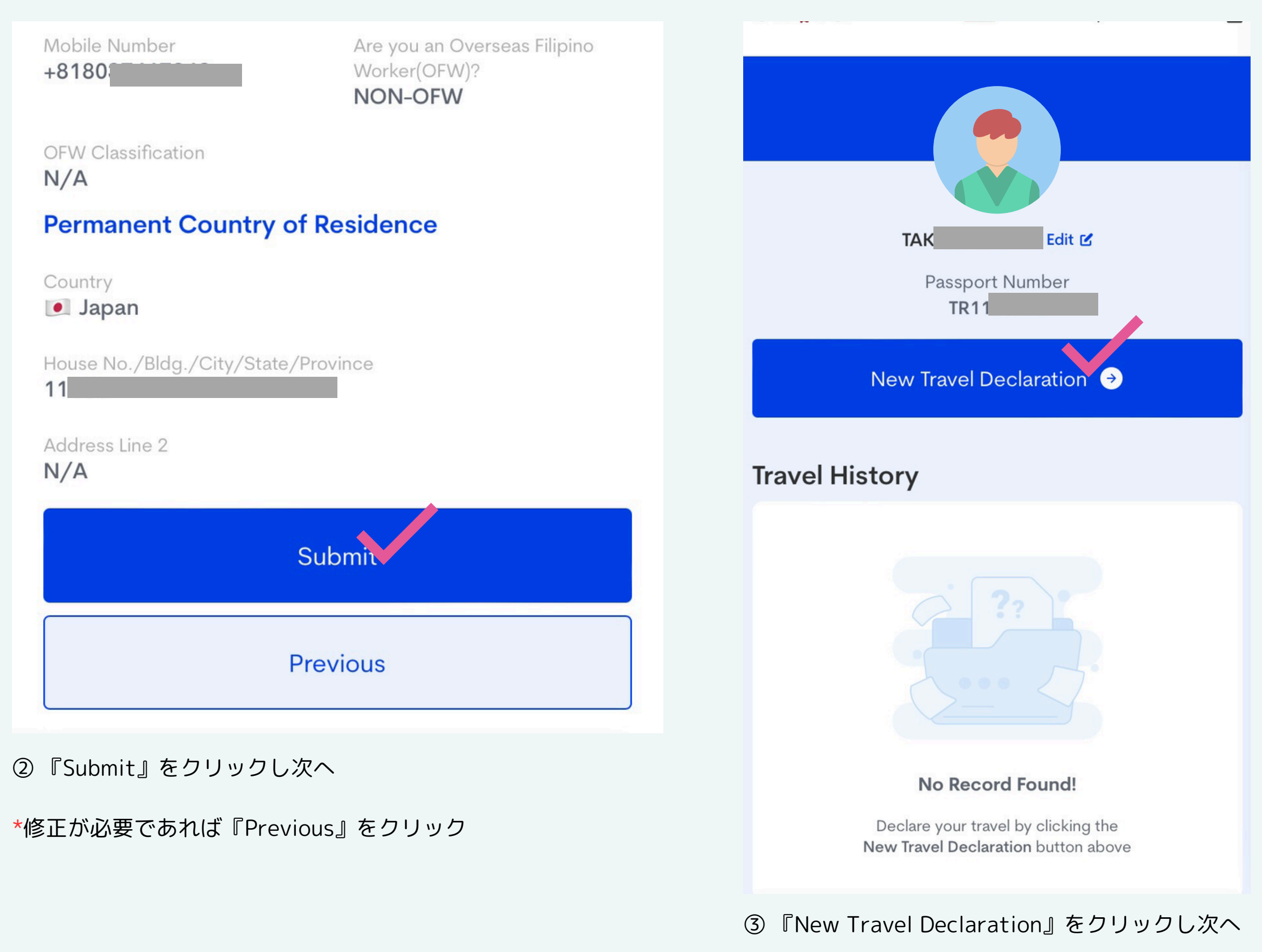

## **Philippine Travel Information System**

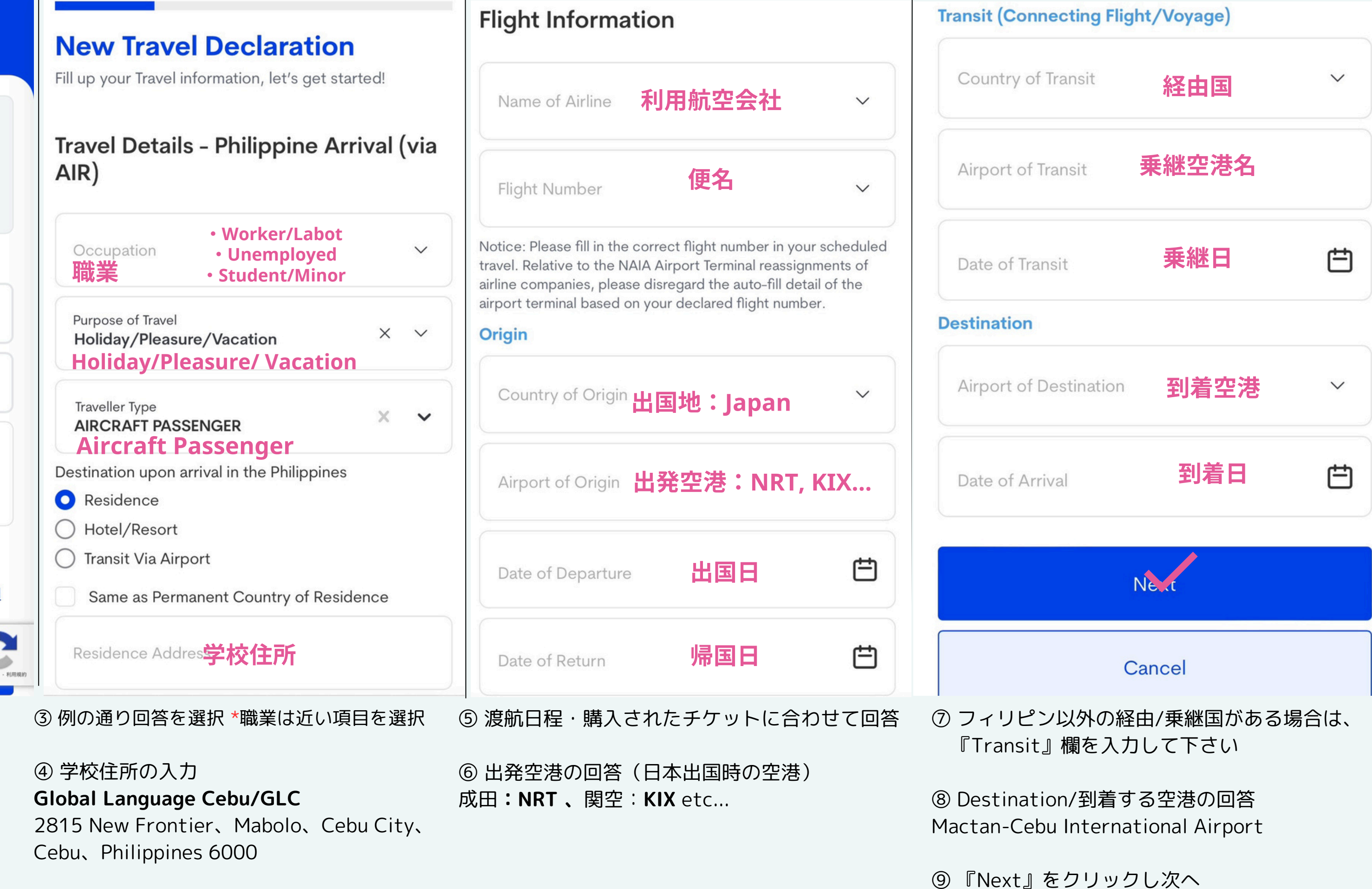

Announcement You may only register within 72 hours prior to

your arrival or departure in the Philippines. Travelers are enjoined to present their eTravel QR code to flight boarding.

#### **Travel Registration**

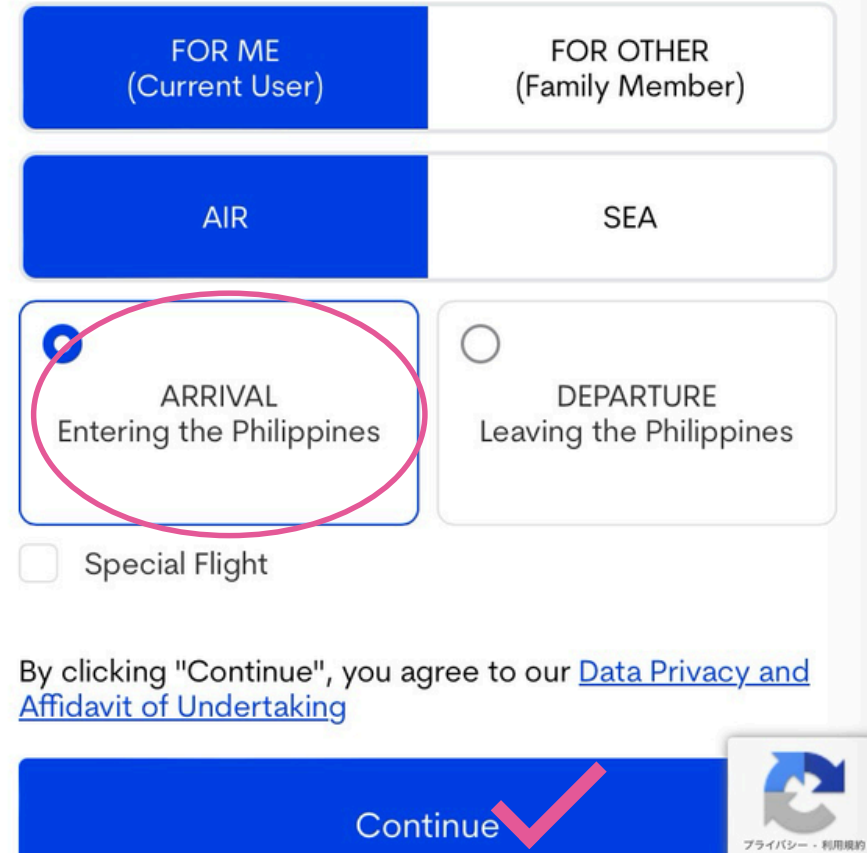

- ① 『ARRIVAL』を選択
- ② 『Continue』をクリックし次へ

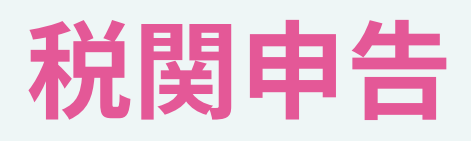

## 現在事前税関申告が求められています。 案内に従って入力を進めて下さい。

#### **New Travel Declaration**

Fill up your Health declaration information, let's get started!

#### **Health Declaration**

As of July 22, 2023, No Covid-19 test or Vaccination requirement when traveling to the Philippines.

Country(ies) worked, visited and transited in the last 30 days (optional)

#### Add

Have you had any history of exposure to a person who is sick or known to have communicable/infectious disease in the past 30 days prior to travel?

🔿 Yes 💙 No

Have you beep sick in the past 30 days?

🔿 Yes 💙 No

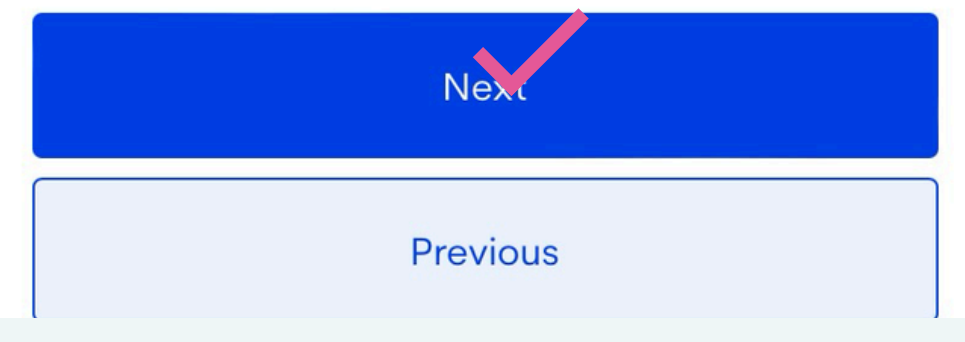

#### Noを2ヶ所選択

## ① 『Health Declaration』を回答後、 こちらの画面に切り替わった後、事前にオンライン税関申告に進みます!

#### Important Information

#### **Baggage Declaration**

- All persons and baggage are subject to search at any time. (Section 222 and 223 of CMTA).
- All goods, when imported from any foreign country, including those previously exported from the Philippines, shall be subject to duties and taxes (Section 104 of CMTA), except when specifically exempted.
- All Travelers bringing in goods with a value of Ten Thousand Pesos (PhP10,000.00) or below (Section 423 of CMTA), shall not pay duties and taxes.
- All Filipino Citizens are entitled to a duty and tax exemption for personal effects and household goods sent or brought in up to three times (3x), the value of which must not exceed **One Hundred Fifty Thousand Pesos** (PhP150,000.00) within a calendar year. Provided, the goods are not in commercial quantities or intended for barter, sale or hire.
- · Each Traveler is entitled to duty and tax (VAT and excise) free importation of two (2) reams of cigarettes or 50 sticks of cigars or 250 grams of pipe tobacco, and two (2) bottles of liquor with total value of Ten Thousand Pesos (PHP10,000.00) or less.
- · Failure to declare any dutiable goods will subject the Traveler to payment of duties and taxes plus a surcharge of Thirty Percent (30%) based on the total landed cost of goods. (Section 1404 of CMTA)

② 画面を下にスクロール

y person bringing into or taking out of the Philippines cal and foreign currencies or monetary instruments is quired to declare the whole amount using the urrencies Declaration Form in the following instances hly:

Legal tender Philippine notes and coins, checks, oney order and other bills of exchange drawn in sos against banks operating in the Philippines in cess of the PHP50,000 limit; and/or

Foreign currency as well as other foreign currencynominated bearer monetary instruments in excess of e USD10,000 threshold or its equivalent in other reign currency.

prior written authorization from the Bangko Sentral Pilipinas (BSP) is required for cross-border transfer legal tender Philippine notes, coins, checks, money ders, and other bill of exchange in an amount ceeding the PHP50,000.00 pesos limit. The BSP, wever, allows cross-border transfer of local currency excess of the PHP50,000.00 limit only for the llowing purposes:

testing/calibration/configuration of money ounting/sorting machines;

numismatics (collection of currency); and

③ 画面を下にスクロール

#### **Currency Declaration Reminder:**

CONFISCATION OF THE CURRENCY AND POSSIBLE **CRIMINAL PROSECUTION** pursuant to Republic Act No. 10863 or the Customs Modernization and Tariff Act in relation to BSP's regulations on physical cross-border transfer of currencies and other monetary instruments.

WARNING: Offenses that may result to the forfeiture of the goods and/or imposition of penalties and criminal prosecution of the Traveler or Crew.

- 1. Bringing in of PROHIBITED or RESTRICTED GOODS under Section 118 and 119 of the CMTA;
- 2. Bringing in of REGULATED GOODS in excess of the allowable limits without the necessary import permit under Section 117 of the CMTA;
- 3. Assault, resistance or disobedience to a Customs Officer under Article 151 of the Revised Penal Code of the Philippines; and
- 4. Making any false or misleading statements to a Customs Officer.

By continuing, you confirm that you have read and understood the information above.

Do you have baggage or currency to declare?

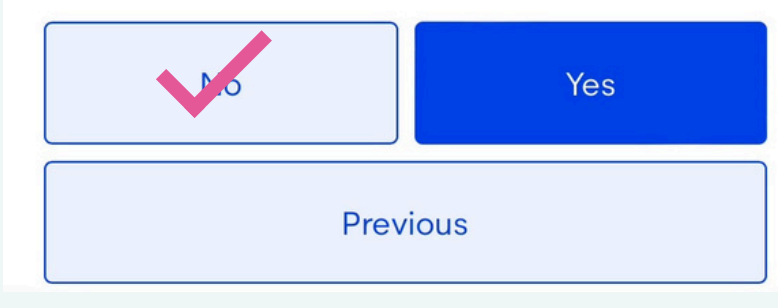

#### A) NOを選択

| elow 18 yrs. old                                                | 18歳未満                                      |
|-----------------------------------------------------------------|--------------------------------------------|
| 18 yrs. old and above                                           | 18歳以上                                      |
| t time visiting Philipp<br>YES <b>YES:フィ</b><br>NO <b>NO:初め</b> | <sup>bines?</sup><br>リピン入国が初めての方<br>てではない方 |
| 『NO』<br>回ウキッピッを                                                 | を選択<br>出国じた日付を次方 日                         |
| of Paggaga                                                      |                                            |
| of Baggage:<br>Checked-in (pcs)                                 | 預入荷物の数                                     |
| of Baggage:<br>Checked-in (pcs)<br>Hand-carried (pcs)           | 預入荷物の数<br>持込荷物の数                           |

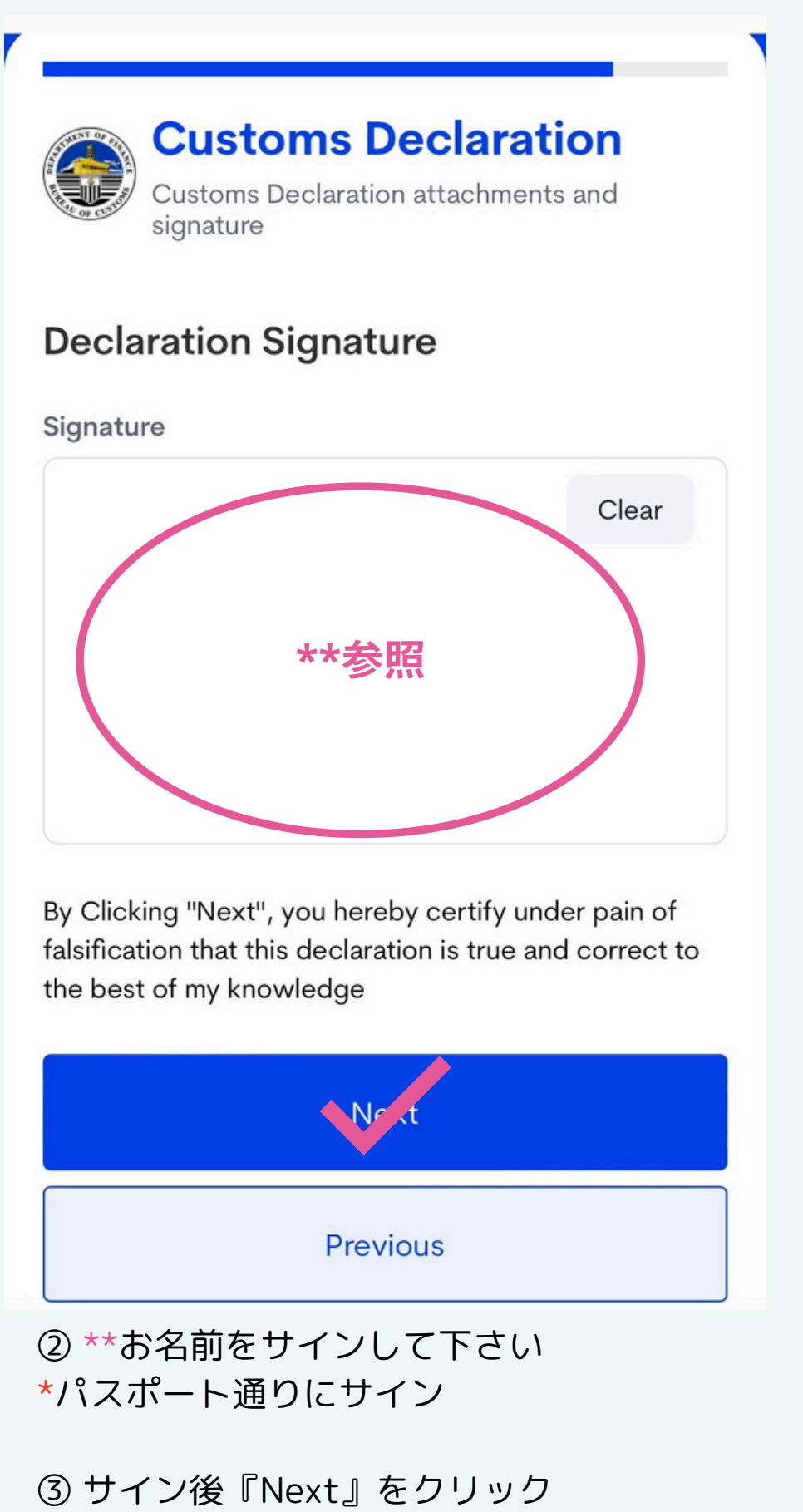

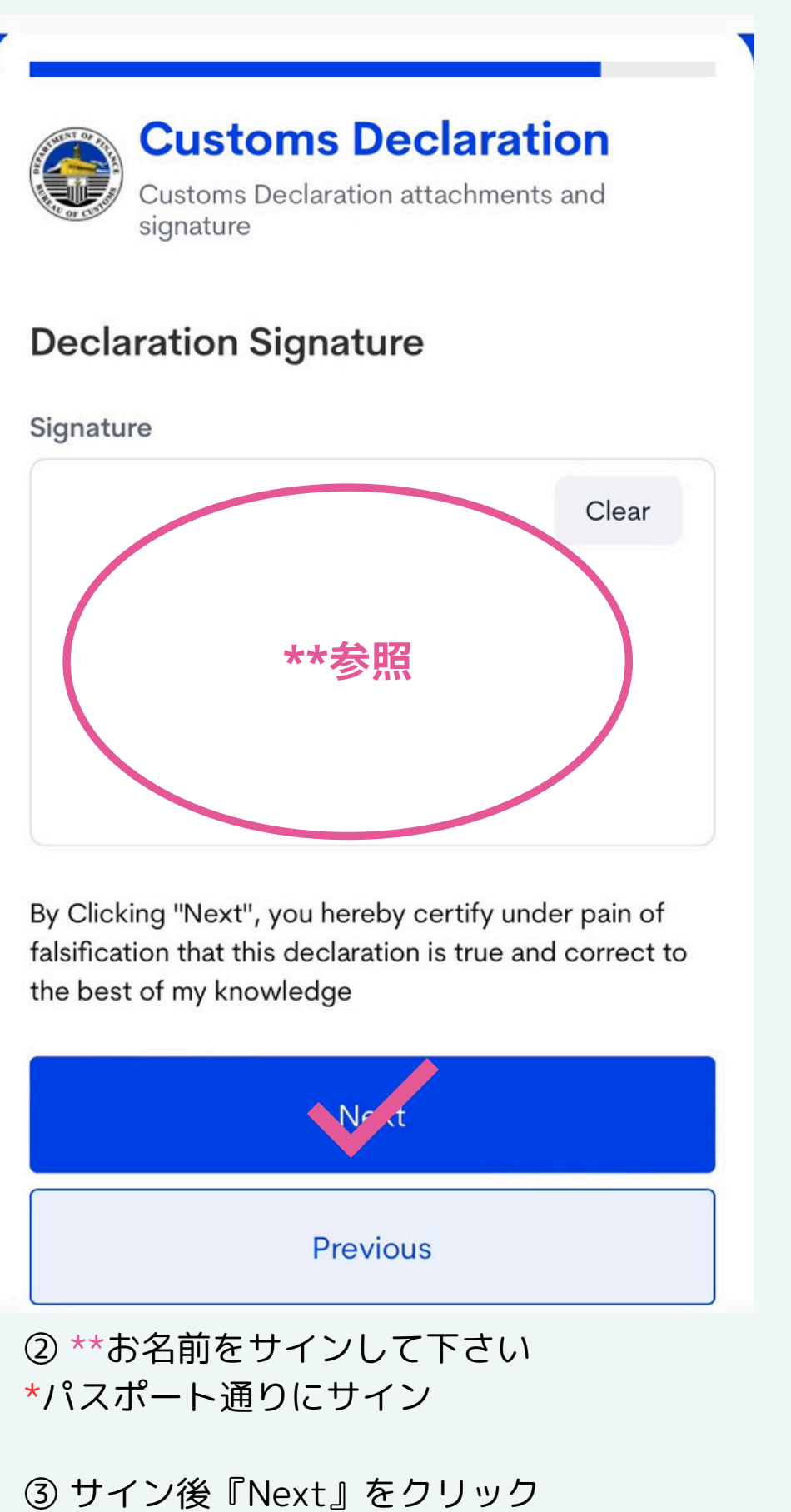

# **SUMMARY** \*登録内容の最終確認

#### **Personal Information**

Travel Document Foreign Passport Holder

First Name TA

Last Name K/

**Passport Number** 

TT

Passport Issued Date Februar

Date of Birth Februar

Citizenship Japanese

#### Permanent Country of Residence

Country Japan

House No./Bldg./City/State/Province

3-H)

Address Line 2 N/A

| Email<br><b>t.l</b>              |
|----------------------------------|
| Middle Name<br>N/A               |
| Suffix N/A                       |
| Passport Issued Country<br>Japan |
| Sex<br>MALE                      |
| Country of Birth  Japan          |
| Mobile Number                    |

#### Travel Details - Philippine Arrival (via AIR)

Occupation Worker/Laborer Purpose of Travel Holiday/Pleasure/Vacation

Date of Return July 27, 2024

Traveller Type AIRCRAFT PASSENGER

Destination upon arrival in the Philippines RESIDENCE

Residence Address 19

No. of accompanying members of the family: Below 18 Yrs. Old: 0 18 Yrs. Old And Above: 0

First time visit? NO

Your last April 22

No. of Ba Checke Hand-Carried (Pcs): 1

#### **Flight Information**

Name of Airline **Philippine Airlines** 

Flight Number PR409

#### Origin

Country Japan

Port kIX

Date of departure May 16, 2024

Date of Return July 27, 2024

#### Transit (Connecting Flight/Voyage)

|                                     | Country N/A     |
|-------------------------------------|-----------------|
| departure date from the Philippines |                 |
| 2, 2024                             | Port            |
|                                     | N/A             |
| aggage:                             |                 |
| ed-In (Pcs): 1                      | Date of transit |
| arried (Pcs): 1                     | N/A             |

\*内容を確認し画面を下にスクロール

Mobile phones, hand-held radios and similar gadgets in excess of guantities for personal use, and radio communication equipments;

#### NO

Cremains (human ashes), human organs or tissues; NO

Jewelry, gold, precious metals or gems NO

Other goods, not mentioned above; NO

#### Signature

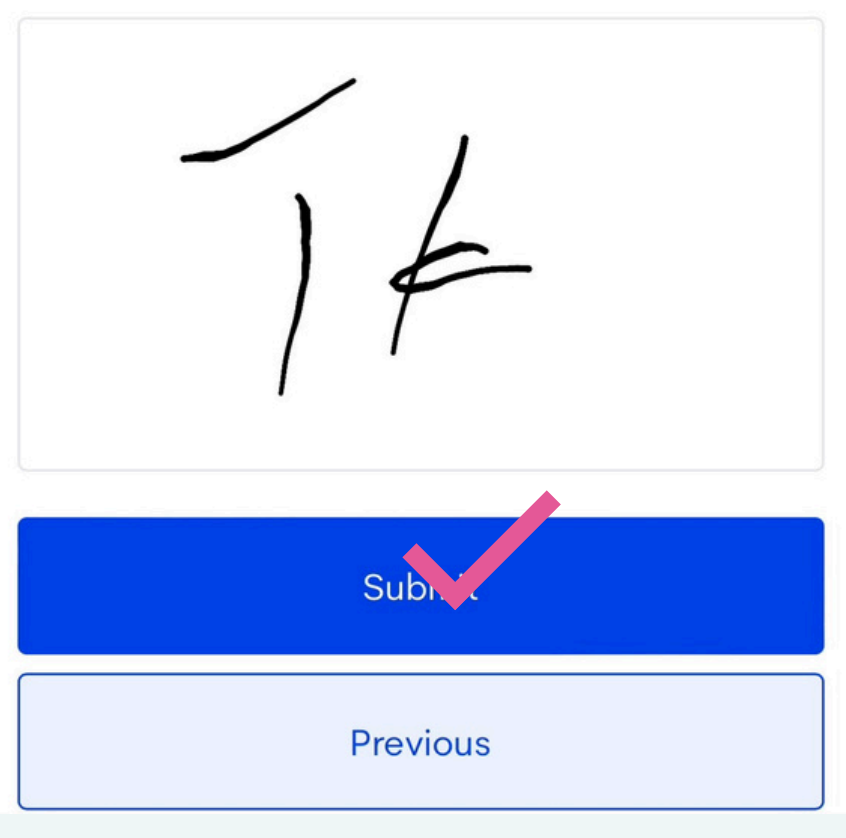

#### 各項目間違いないか確認し

① 『Submit』をクリック

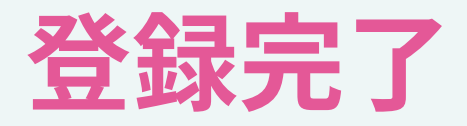

『Submit』をクリック

\*左上『★』のイメージのようにチェックマークが 表示されると登録完了!メールが届くので保存!

#### \*登録完了後右のイメージのようにQRコードが表示 されるのでスクリーンショットで保存

\*イメージ右下部『Download QRCode』をクリッ クしてスマホにダウンロード! 写真に保存しオフラインでもいつでも提示できるよ うに準備しましょう!

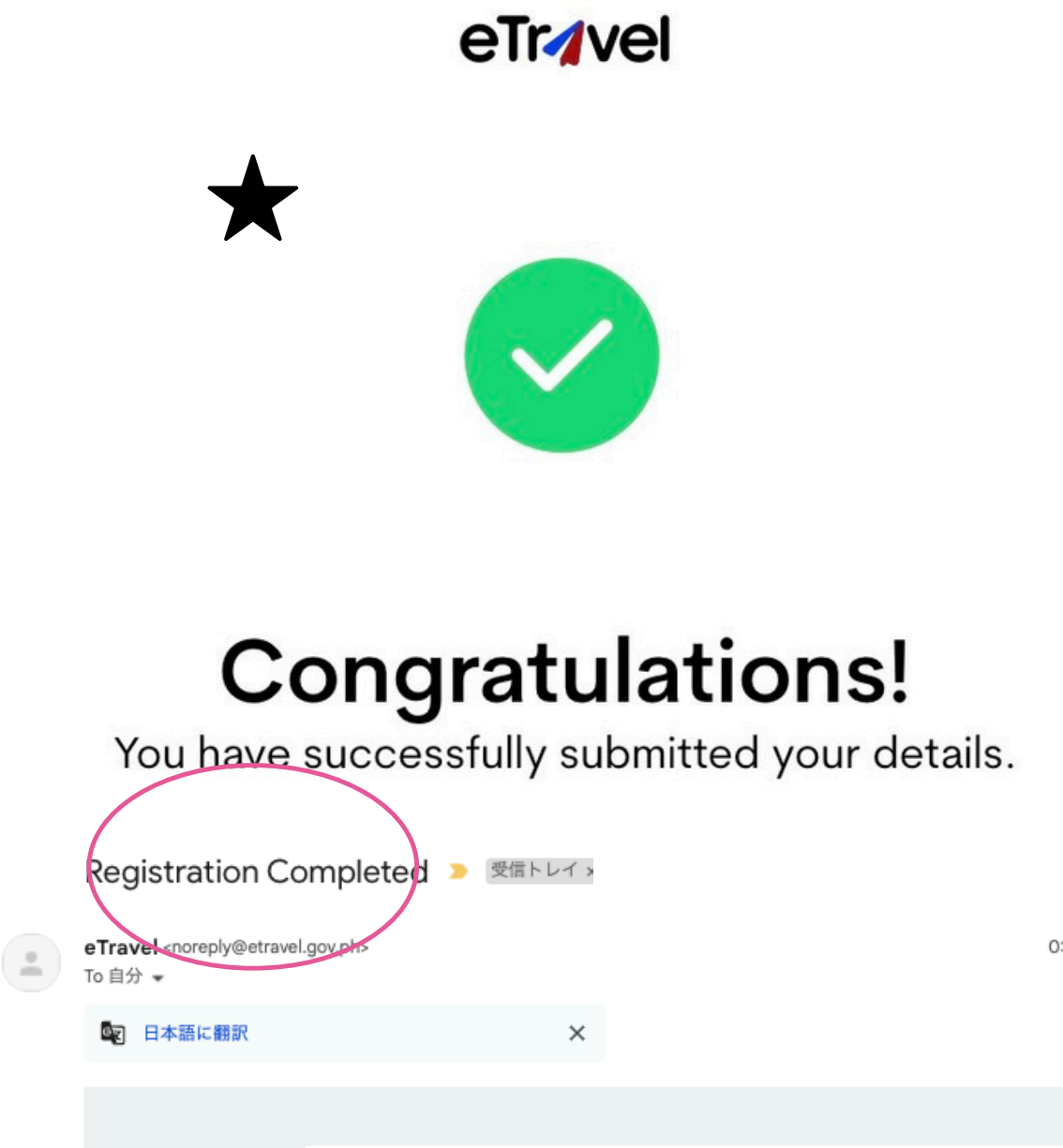

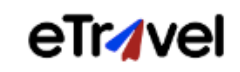

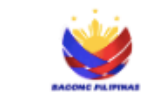

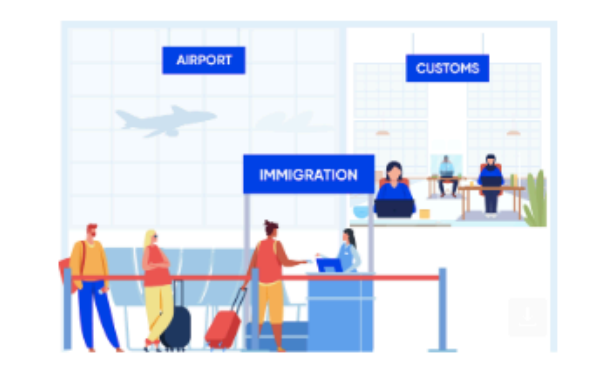

Kindly present your passport to the **Immigration Officer** for eTravel registration confirmation and QR Code to **Customs Officer** for clearance.

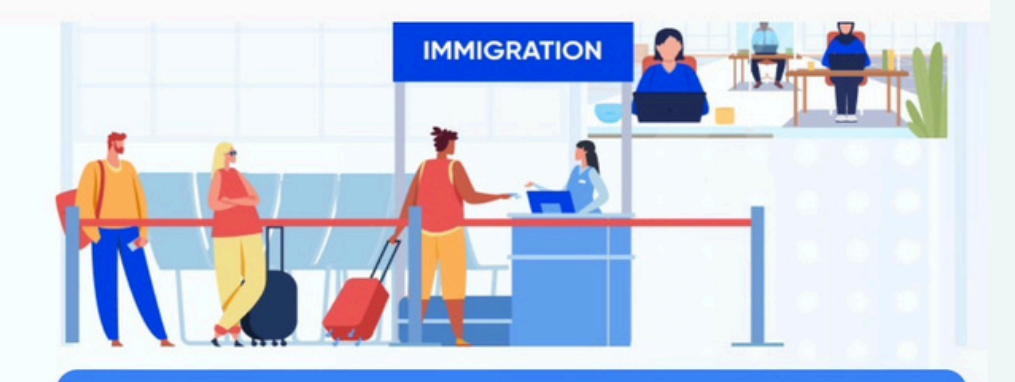

 Kindly present your passport to the Immigration Officer for eTravel registration confirmation and QR Code to Customs officer for clearance.

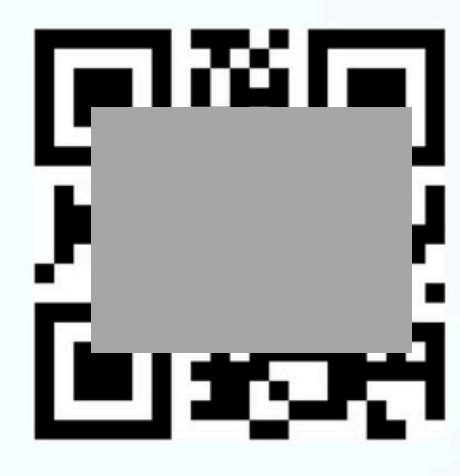

TA

Reference Number F008TV7IST0Q

Flight Details ARRIVAL - VIA AIR May 16, 2024 Japan → Philippines Mactan–Cebu International Airport (CEB) - PR409

WITHOUT BAGGAGE DECLARATION

WITHOUT CURRENCY DECLARATION

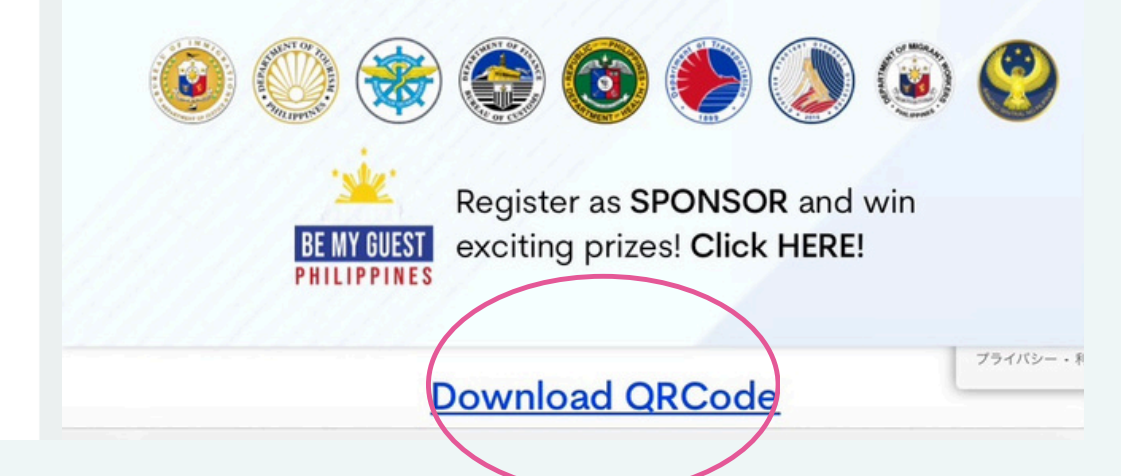

0:58 (10 分